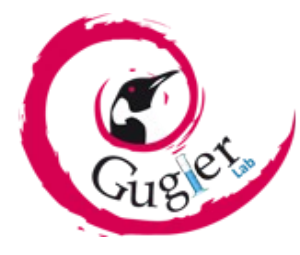

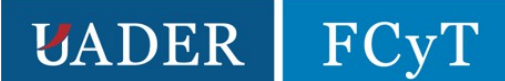

# TRABAJO PRÁCTICO FINAL

# Curso: REPARACIÓN Y MANTENIMIENTO DE PC CON HERRAMIENTAS LIBRES

Docente: Damián Agustín Sacks.

Integrantes: Valentino Horst, Balbuena Ignacio.

Copyright (C) 2022 Horst Valentino, Balbuena Juan Ignacio. Permission is granted to copy, distribute and/or modify this document under the terms of the GNU Free Documentation License, Version 1.3 or any later version published by the Free Software Foundation; with no Invariant Sections, no Front-Cover Texts, and no Back-Cover Texts. A copy of the license is included in the section entitled "GNU Free Documentation License"

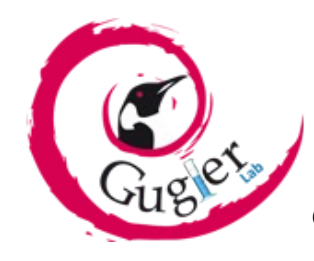

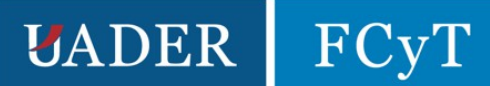

Índice de contenido

| Introducción                                          | 3  |
|-------------------------------------------------------|----|
| Caso 1:                                               | 4  |
| Reparación de discos usando Victoria SSD/HDD utility: | 4  |
| Formateo de bajo nivel                                | 6  |
| Segundo intento de reparación                         | 8  |
| Creación de particiones con Minitool partition Wizard | 9  |
| Caso 2:                                               | 12 |
| Reparación Utilizando Victoria SSD/HDD utility        | 13 |
| Formateo de bajo Nivel                                | 14 |
| Segundo intento de Reparación                         | 14 |
| Conclusión                                            | 16 |

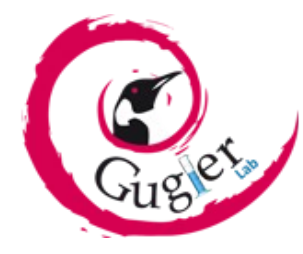

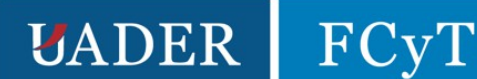

# Introducción

Estos son discos del tipo HDD (Hard Disk Drive) mecánicos que comercialmente se fabrican en tamaños de 2,5" y 3,5 pulgadas, pero nosotros utilizaremos los discos de 2.5" que mediante un diagnóstico determinaremos si están fallando. Los programas que vamos a necesitar son Crystal disk en sus variantes Info y Mark. También, luego de verificar su estado, a los discos que presentaban daño en sus sectores, para entender lo que es un sector, podríamos tomar el espacio tamaño del disco duro como un cordón enrollado. Si desenrollamos dicho cordón, un sector sería un tramo de cordón, de un tamaño determinado medido en kb.

Para finalizar, vamos a realizarles escaneos con el programa Victoria para posteriormente verificar si se pudieron resolver los problemas que presentan.

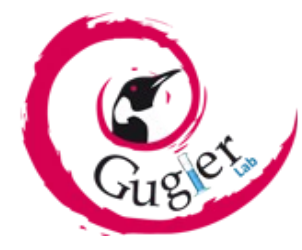

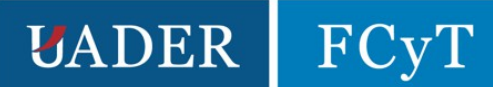

### <u>Caso 1:</u>

En este caso, tenemos un Samsung HD251HJ.

Capacidad: 250 gb y

Velocidad: 7200rpm

Interfaz: SATA 2

Fecha: 07/2008.

velocidad de lectura/escritura: 75 MB/s y 74 MB/s.

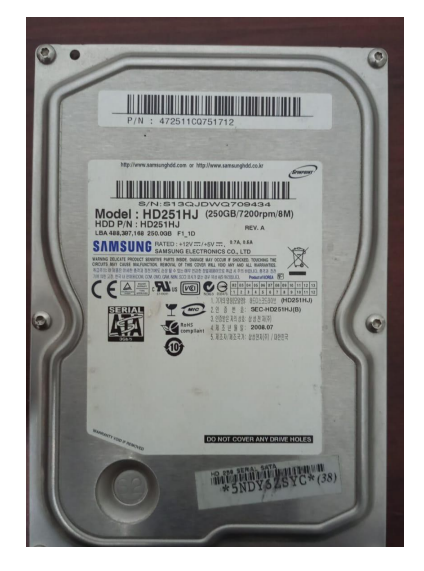

#### Reparación de discos usando Victoria SSD/HDD utility:

Lo primero que haremos, será recurrir a la opción SMART (tecnología de autoverificación, análisis e informes), para saber el estado general del disco, este puede ser "BAD!" o "GOOD" que por sus significados en inglés nos informa si el disco esta en buen o mal estado.

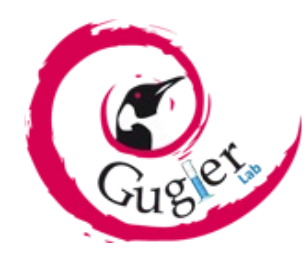

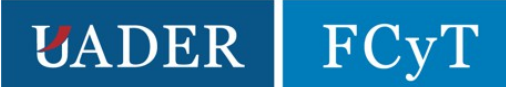

| Vi    | ctoria 4.72b SSD | , http://h | dd.by |         |           |          |             |         |       |                  |                | -        |           |  |
|-------|------------------|------------|-------|---------|-----------|----------|-------------|---------|-------|------------------|----------------|----------|-----------|--|
|       | SAMSUNG HD2      | 51HJ       |       | SN: S   | 13QJDW    | /Q709434 | Fw:         | 1AC0111 | 13    | 48839            | 7168 I         | LBA (25  | 50 Gb)    |  |
| Stand | ard SMART        | Tests      | Adva  | inced   | Setup     |          | HDD.BY      |         | HEX   | O API O PI       | o Dev          | vice 2   | 🗹 Hints   |  |
| ID    | Name             |            |       | VAL     | Wrst      | Tresh    | Raw         | Health  | ^     | S.M.A.R.T MO     | NITOR          |          |           |  |
| 1     | Raw read erro    | or rate    |       | 99      | 99        | 51       | 287         | ••••    |       | Get SMART        | B              | ADI      | Break All |  |
| 3     | Spin-up time     |            |       | 94      | 94        | 11       | 2750        |         |       |                  |                |          |           |  |
| 4     | Number of spi    | n-up tim   | es    | 92      | 92        | 0        | 8434        |         |       |                  |                |          |           |  |
| 5     | Reallocated s    | ector co   | unt   | 1       | 1         | 10       | 1439        | •       |       | F F              |                | e RTN    |           |  |
| 7     | Seek error rat   | te         |       | 100     | 100       | 51       | 0           |         |       | Open BIN USY raw |                |          | Sleen     |  |
| 8     | Seek time per    | fomance    | e     | 100     | 100       | 15       | 9301        |         |       |                  |                |          | Jieep     |  |
| 9     | Power-on time    | e          |       | 93      | 93        | 0        | 36029       |         |       | CONTROL          |                | TIMER    |           |  |
| 10    | Spin-up retrie   | 5          |       | 100     | 100       | 51       | 0           | •••••   |       | SMART SMA        | SMART SMART 60 |          |           |  |
| 11    | Recalibration    | retries    |       | 100     | 100       | 0        | 0           | •••••   |       | ON OF            | F C            | neriod 1 |           |  |
| 12    | Start/stop co    | unt        |       | 92      | 92        | 0        | 7840        |         |       | Auto Save        |                |          |           |  |
| 13    | Soft read erro   | or rate    |       | 99      | 99        | 0        | 286         | ••••    |       | attributes ON    | L I F          |          |           |  |
| 183   | Runtime Bad I    | Block (To  | otal) | 100     | 100       | 0        | 0           | •••••   |       | Auto Save        | - 1 -          |          |           |  |
| 184   | I/O CRC Error    | Detectio   | on C  | 100     | 100       | 99       | 0           | •••••   |       | attributes OF    | -    •         |          |           |  |
| 187   | Uncorrectable    | Errors     |       | 100     | 100       | 0        | 286         | •••••   |       |                  |                |          |           |  |
| 188   | Command tim      | eout cou   | unt   | 100     | 100       | 0        | 0           |         |       | S.M.A.R.T TES    | ST BOX         |          |           |  |
| 190   | Airflow tempe    | rature     |       | 77      | 58        | 0        | 23°C/73°F   | ••••    |       | Off-line data    | colloc         | •        | Rd Wrt    |  |
| 194   | HDA Tempera      | ture       |       | 73      | 56        | 0        | 27°C/80°F   | ••••    |       | OII-line data    | collec         | ιv       | Passp     |  |
| 195   | Hardware ECC     | recover    | ed    | 100     | 100       | 0        | 1           | •••••   |       |                  |                |          |           |  |
| 196   | Reallocated e    | vent cou   | int   | 100     | 100       | 0        | 0           | •••••   |       | Begin Ab         | ort            | )        |           |  |
| 197   | Current pendi    | ng secto   | rs    | 100     | 100       | 0        | 0           | •••••   | ~     |                  |                |          | Power     |  |
|       |                  |            |       |         |           |          |             |         |       |                  |                |          | 1         |  |
| 18:44 | 27 Press F1      | to About   | HELP  |         |           |          |             |         |       |                  |                | ^        |           |  |
| 18:44 | 36 Get passp     | ort Ol     | <     |         |           |          |             |         |       |                  |                |          | sound     |  |
| 18:44 | 36 Model: S/     | AMSUNG     | HD25  | 1HJ; Ca | pacity: 4 | 88397168 | LBAs; SN: S | 13QJDW  | Q7094 | 34; FW: 1AC0     | 1113           |          |           |  |
| 18:44 | 40 Get S.M.A     | A.R.T. co  | mman  | d OK    |           |          |             |         |       |                  |                |          |           |  |
| 18:44 |                  | tatus = P  | BAD   |         |           |          |             |         |       |                  |                |          |           |  |
|       |                  |            |       |         |           |          |             |         |       |                  |                | ~        | CLS       |  |

Como podemos ver, el resultado que arroja el programa es "malo", lo que quiere decir que lo más seguro sería realizar un backup (copia de seguridad) de la información y prepararse para lo peor. Pero veremos que tal vez, se pueda salvar o ganarle más tiempo de vida.

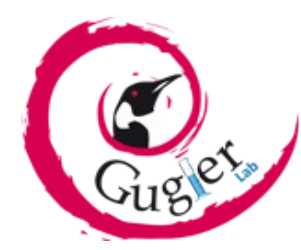

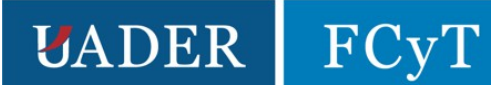

| <u>/</u> C | rysta      | DiskInfo 8.17.7 x64                       |                               |               | -                    | - 🗆 >         |
|------------|------------|-------------------------------------------|-------------------------------|---------------|----------------------|---------------|
| Archiv     | /o E       | ditar Función Tema Disco Ayuda            | Lengua(Language               | )             |                      |               |
| Bu         | eno        | Riesgo 😸 Malo 🔵 Bu                        | ieno                          |               |                      |               |
| 52         | C:         | L: D: E: Di                               | sk 3                          |               |                      |               |
|            |            | SAMSUNG                                   | HD251HJ                       | 250,0         | GB                   |               |
| Estad      | do de      | salud Firmware 1AC0                       | 1113                          |               | Tamaño buffe         | r 8192 I      |
|            |            | Número de serie S13Q                      | IDWQ709434                    |               |                      |               |
|            | Mal        | O Interfaz Serial                         | ΔΤΔ                           |               |                      |               |
|            |            | Marda da transformaria                    | CATA (200                     |               | NIO and a second set | 7040          |
| _          |            |                                           | 5A1A/ 500                     |               | in- encendido        | 7840 Vec      |
| Ten        | npera      | tura Letra de unidad D: E:                |                               |               | Horas encendido      | 5   36060 hor |
| <u> </u>   |            | Estándar ATA/A                            | TAPI-7   ATA8-ACS             | version 3b    |                      |               |
| -          |            | racterísticas soportadas S.M.A            | .R.T., APM, AAM, N            | CQ, Streaming | g, <mark>GPL</mark>  |               |
|            | ID         | Detalles ID                               | alles ID Actual Peor Umbral V |               |                      |               |
|            | 01         | Tasa de errores de lectura                | 99                            | 99            | 51                   | 000000000121  |
|            | 03         | Tiempo de arranque                        | 94                            | 94            | 11                   | 00000000ABE   |
|            | 04         | Nº de ciclos de arranque/parada           | 92                            | 92            | 0                    | 0000000020FE  |
|            | 05         | Nº de sectores reasignados                | 1                             | 1             | 10                   | 00000000059F  |
|            | 07         | Tasa de errores de búsqueda               | 100                           | 100           | 51                   | 000000000000  |
|            | 08         | Rendimiento del tiempo de búsqueda        | 100                           | 100           | 15                   | 00000002455   |
|            | 09         | Horas encendido                           | 93                            | 93            | 0 0                  | 00000008CDC   |
|            | <b>0</b> A | Nº de reintentos de giro                  | 100                           | 100           | 51                   | 000000000000  |
|            | OB         | Reintentos de calibración                 | 100                           | 100           | 0                    | 000000000000  |
|            | <b>0</b> C | Nº de ciclos de encendido del dispositivo | 92                            | 92            | 0                    | 000000001EA0  |
|            | 0D         | Tasa de errores software                  | 99                            | 99            | 0                    | 00000000120   |
|            | B7         | Vendor Specific                           | 100                           | 100           | 0                    | 000000000000  |
|            | <b>B</b> 8 | End-to-End Error                          | 100                           | 100           | 99                   | 000000000000  |
|            | BB         | Reported Uncorrectable Errors             | 100                           | 100           | 0                    | 00000000120   |
|            | BC         | Command Timeout                           | 100                           | 100           | 0                    | 000000000000  |
|            | BE         | Temperatura del flujo de aire             | 73                            | 58            | 0                    | 00001B12001B  |
|            | C2         | Temperatura                               | 73                            | 56            | 0                    | 00001E12001B  |
|            | C3         | Recuperación de errores hardware ECC      | 100                           | 100           | 0 0                  | 0000009AAF8   |

Luego, iremos al apartado Test y marcaremos la opción Erase (al detectar un sector ilegible, sobrescribe a la fuerza todo el bloque de 256 sectores con ceros) y oprimimos el botón Scan (analiza el disco y muestra el número de sectores, según el tiempo de respuesta de cada uno de ellos) y el programa comenzará a escanear el disco, sector por sector. Por lo que tomará mucho tiempo hasta finalizar. Al hacerlo, el programa recorrerá el disco escaneando sector por sector.

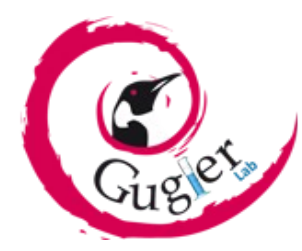

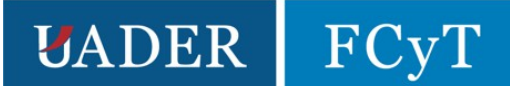

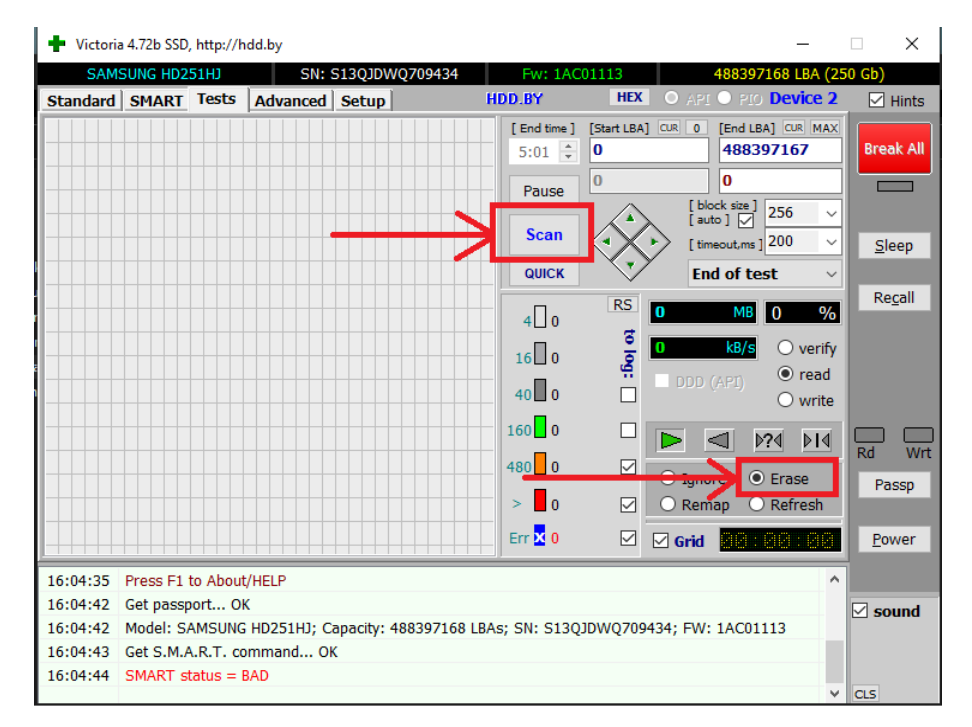

En este caso, tomó alrededor de una hora y las conclusiones que podemos sacar son:

- Hubo 10 errores que no pudieron ser reparados. Una vez que un sector está dañado, los datos que contiene no se pueden leer y no se puede escribir en él. En cuanto a los sectores defectuosos, hay dos tipos, uno es físicamente malo y otro es lógicamente malo.
- Los errores estuvieron:
  - Dos errores de 256 sectores a los 654 mb.
  - 8 errores de 256 sectores a los 4gb.

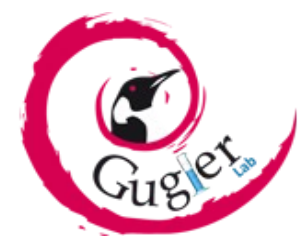

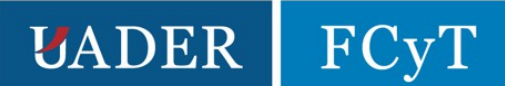

#### Formateo de bajo nivel

Lamentablemente, este disco duro no pudo ser reparado como se puede ver en la nueva prueba de SMART, pero por si acaso probaremos otro método, que consistirá en un formateo de bajo nivel, para posteriormente volver a intentar el paso anterior

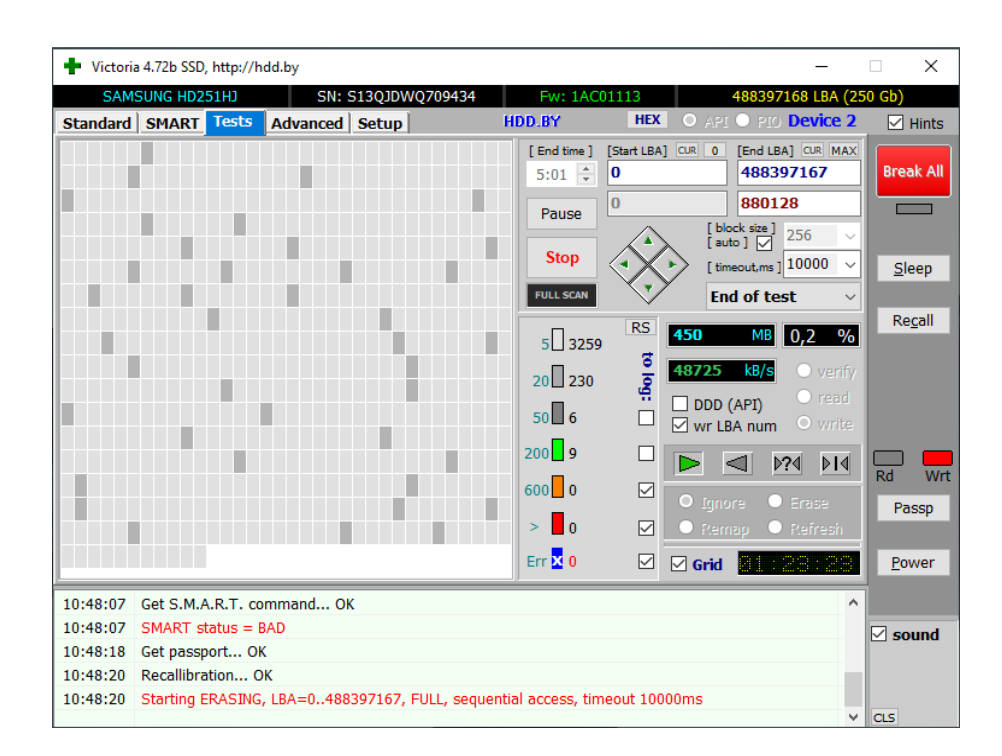

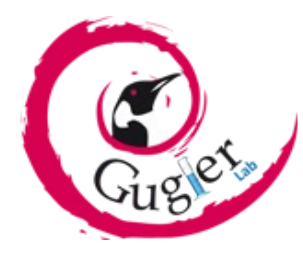

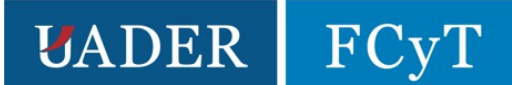

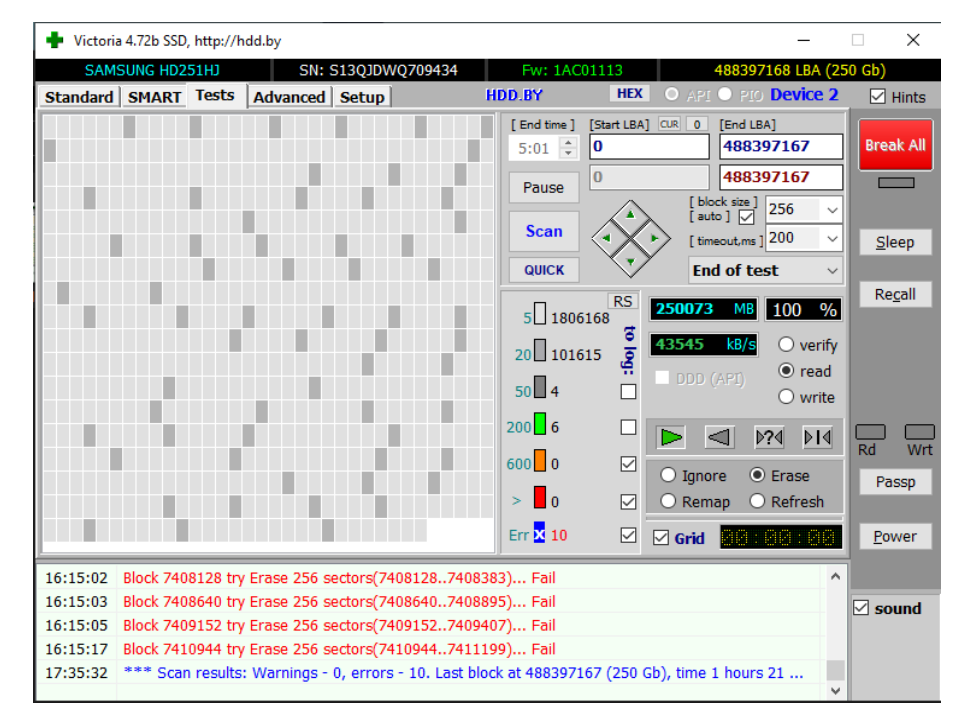

Para realizar el formateo de bajo nivel en victoria, seleccionaremos el apartado write (Para realizar el borrado sector por sector de la información de todo el disco duro y así deshacerse de los sectores defectuosos) y oprimir en scan (escaneo del disco). Comenzará dejando errores en el Log, pero esto es normal, lo que deberemos hacer es desconectar el disco o reiniciar la pc y cuando vuelva a iniciar, veremos que la partición o particiones del disco fueron eliminadas, luego procedemos a volver a intentar el paso anterior, veremos que ya no da error y en cambio, comienza a escribir todos los sectores (una unidad de información almacenada en el disco duro. En vez de ser una masa densa de información fluida, el disco duro almacena los datos en sectores.)

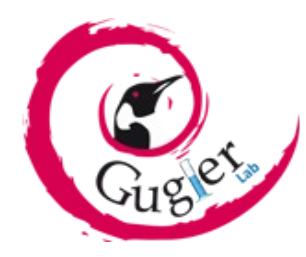

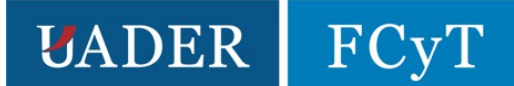

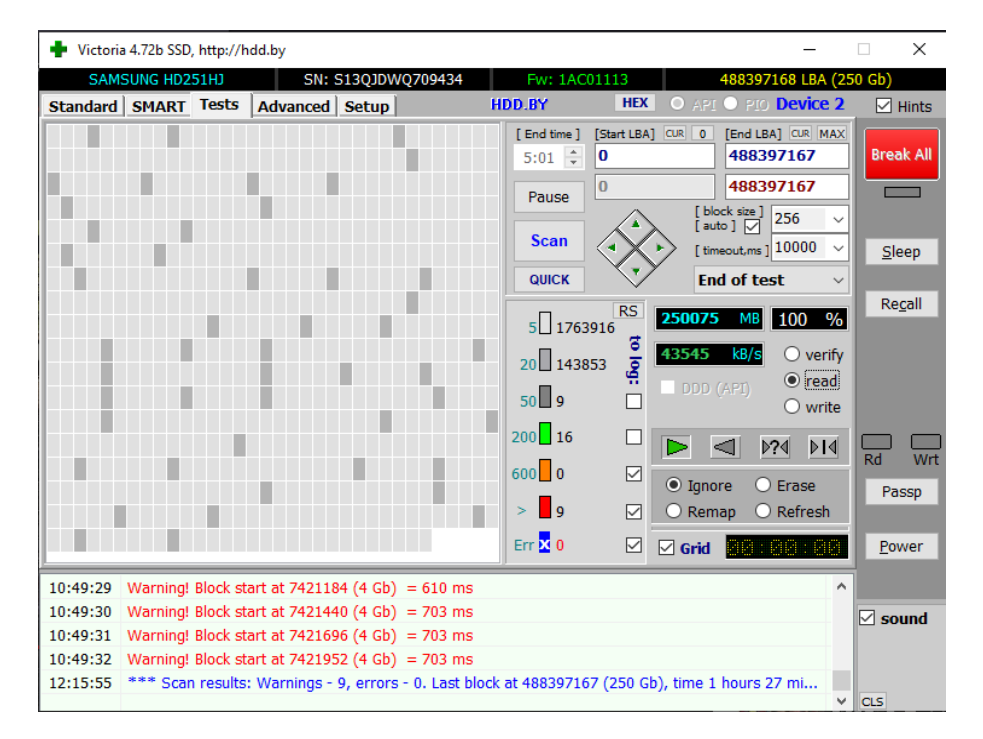

#### Segundo intento de reparación

Finalizado el formateo, veremos el tiempo que tomó y los sectores que tuvieron error, como podemos ver, otra vez el sector alrededor de los 4gb es el más afectado.

| 🛉 Victori | a 4.72b SSD, | http://h | dd.by       |                  |           |                      |                          |             |                      | _      |             | $\times$     |
|-----------|--------------|----------|-------------|------------------|-----------|----------------------|--------------------------|-------------|----------------------|--------|-------------|--------------|
| SAM       | SUNG HD2     | 51HJ     | SN:         | 513QJDWQ709434   | 4         | Fw: 1AO              | 01113                    | 48          | 8397168              | LBA (2 | 50 Gb)      |              |
| Standard  | SMART        | Tests    | Advanced    | Setup            | HI        | DD.BY                | HEX                      | O API O     | PIO <b>De</b> i      | vice 2 |             | Hints        |
|           |              |          |             |                  |           | [ End time ]<br>5:01 | [Start LBA]<br>0         | CUR 0 [Er   | nd LBA] CL<br>421952 | R MAX  | Brea        | ak All       |
|           |              |          |             |                  |           | Pause                | 0                        | [ block s   | 277342               | ~      |             | =            |
|           |              |          |             |                  |           | Stop                 | $\langle \times \rangle$ | [ timeou    | ⊻<br>t,ms]200        | ~      | <u>S</u> le | еер          |
|           |              |          |             |                  |           | FULL SCAN            |                          | End o       | f test               | $\sim$ |             |              |
|           |              |          |             |                  |           | 5 6077               | RS                       | 654         | MB 17,               | 2 %    | Re          | <u>c</u> all |
|           |              |          |             |                  |           | 20 303               | o log:                   | 36817 k     | B/s O                |        |             |              |
|           |              |          |             |                  |           | 50 1                 |                          |             |                      |        |             |              |
|           |              |          |             |                  |           | 200 0                |                          |             | ⊳?∢                  | ⊳I∢    |             | La Mat       |
|           |              |          |             |                  |           | 600 0                |                          | ○ Ianore    | • Era:               | se     | Do No.      | wit          |
|           |              |          |             |                  |           | > 0                  |                          | ⊖ Remap     | O Ref                | resh   |             | ssp          |
|           |              |          |             |                  |           | Err <mark>X</mark> 2 |                          | 🗹 Grid 🗧    | 0:01                 | :18    | Po          | wer          |
| 12:22:47  | Get passp    | ort Ol   | (           |                  |           |                      |                          |             |                      | ^      |             |              |
| 12:22:47  | Recallibra   | tion C   | К           |                  |           |                      |                          |             |                      |        | ⊡ so        | und          |
| 12:22:47  | Starting R   | eading,  | LBA=07421   | 952, FULL, seque | ential ac | cess w. ER/          | ASE block,               | , tio 200ms |                      |        |             |              |
| 12:23:02  | Block 127    | 2064 try | Erase 256 s | ectors(12720641  | 12/2319   | J) Fail              |                          |             |                      |        |             |              |
| 12:23:02  | DIUCK 127.   | /104 UY  | Erdse 200 S | 501015(1277184]  | 127743    |                      |                          |             |                      | ~      | CLS         |              |

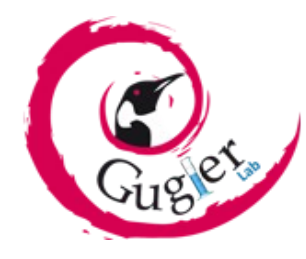

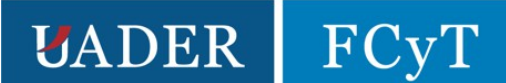

Volveremos a realizar el escaneo con la opción de Erase aún marcada para intentar una vez más, aunque sin éxito, los errores siguen sin poder repararse.

# Creación de particiones con Minitool partition Wizard

Para finalizar, volveremos a crear la partición, pero esta vez vamos a intentar dejar sin uso el primer sector de los 4gb. Esto,lo lograremos con el programa <u>Minitool partition</u> <u>Wizard</u> que viene incluido en la versión 15.2 de <u>Hiren's boot CD</u>

| - Boot            | 6/11/2012 21:00 | Carpeta de archivos |        |
|-------------------|-----------------|---------------------|--------|
| Dos               | 6/11/2012 21:00 | Carpeta de archivos |        |
| Programs          | 6/11/2012 21:00 | Carpeta de archivos |        |
| ХР                | 6/11/2012 21:00 | Carpeta de archivos |        |
| 📑 qrldr           | 6/11/2012 21:00 | Archivo             | 264 KB |
| 💥 HBCDMenu.exe    | 6/11/2012 21:00 |                     | 18 KB  |
| 📄 isolinux.bin    | 6/11/2012 21:00 | Archivo BIN         | 24 KB  |
| 📄 isolinux.cfg    | 6/11/2012 21:00 | Archivo CFG         | 3 KB   |
| 📄 menu.lst        | 6/11/2012 21:00 | Archivo LST         | 6 KB   |
| 📄 menu-custom.lst | 6/11/2012 21:00 | Archivo LST         | 11 KB  |
|                   |                 |                     |        |

Una vez abierto, vamos a Programas, luego a Partition y luego a partition wizard home edition.

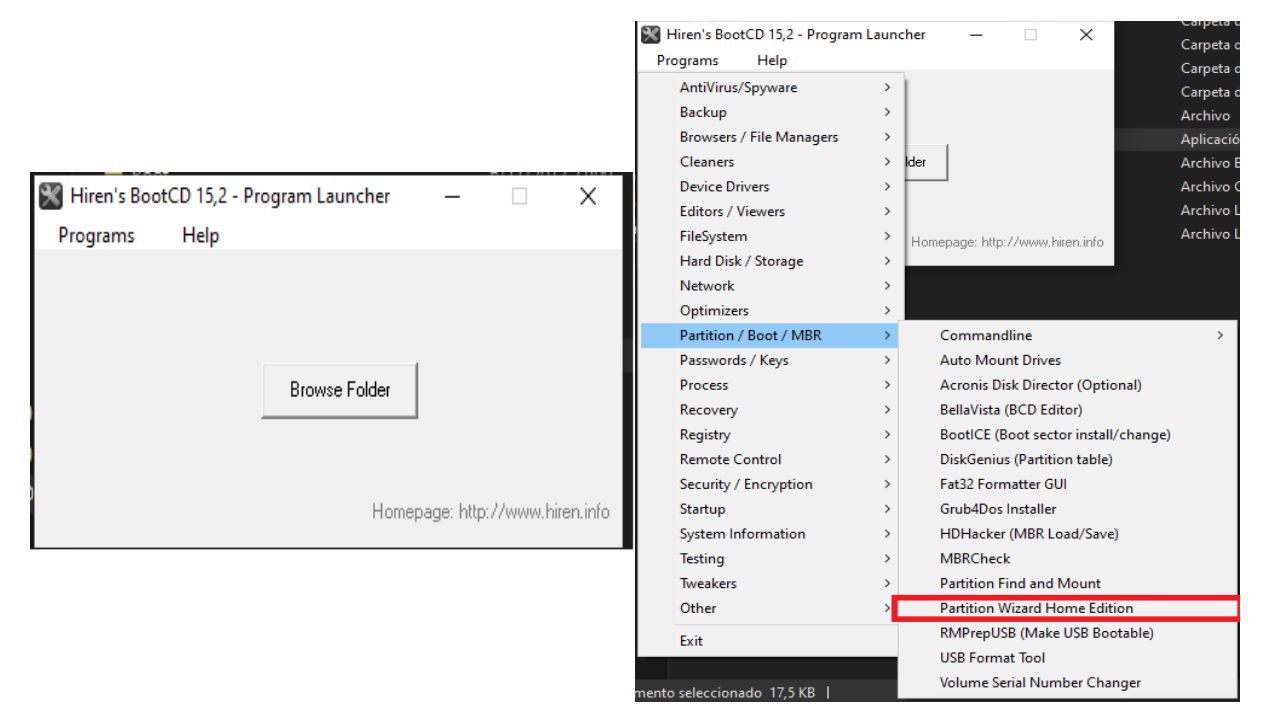

Una vez abierto nos encontraremos con está ventana:

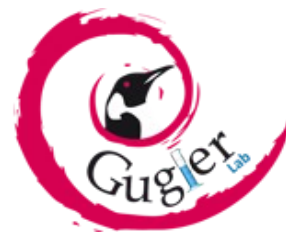

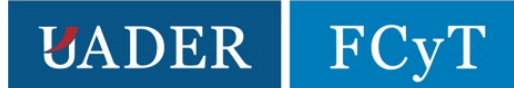

| 👏 MiniTool Partition Wizard H                                                               | lome Edition v7. | 6.1                |                                          |                                     |                         |          |              |             | -                |              | ×   |
|---------------------------------------------------------------------------------------------|------------------|--------------------|------------------------------------------|-------------------------------------|-------------------------|----------|--------------|-------------|------------------|--------------|-----|
| General View Disk Par                                                                       | rtition Dynam    | nic Disk W         | izard Data Re                            | covery Help                         |                         |          |              |             | М                | ini Too      | o/  |
| Apply Undo Discard                                                                          | Move/Resize      | Merge              | Create De                                | lete Format                         | Сору                    | Label Pr | operties FAC | P Help      | Bootable CD Dona | ite! Contact | tus |
| Actions and Wizards<br>Wizards                                                              | *<br>©           | Basic<br>111.79 GB | (FAT32)<br>100 MB (Used:                 | (Other)<br>16 MB                    | (NTFS)<br>1.7 GB (Used: | 33%)     |              |             |                  |              | ŕ   |
| Copy Partition Wizard     Copy Disk Wizard     Partition Recovery Wizard                    | d                | Basic<br>931.51 GB | (Other)<br>16 MB                         | L:Datos(NTFS)<br>931.5 GB (Used: 5° | %)                      |          |              |             |                  |              |     |
| <ul> <li>Free Data Recovery Wiza</li> <li>Operations</li> <li>Create Partition</li> </ul>   | ard              | Basic<br>232.89 GB | (Unallocated)<br>232.9 GB                |                                     |                         |          |              |             |                  |              |     |
| <ul> <li>Surface Test</li> <li>Wipe Partition</li> <li>Show Partition Properties</li> </ul> |                  | Basic<br>465.76 GB | Rasic (Unalocated) (Unalocated) 455.8 GB |                                     |                         |          |              |             |                  |              | ļ   |
| 0 Operations Pending                                                                        |                  | Partit             | on                                       | Caj                                 | pacity                  | Used     | Unused       | File System | Туре             | Status       | *   |
|                                                                                             |                  | C:                 | Disk 2                                   | 111.0                               | 57 GB                   | 37.72 GB | 73.95 GB     | NTFS        | GPT (Data P      | System       |     |
|                                                                                             |                  | *:                 |                                          | 15.9                                | 8 MB                    | 15.98 MB | 0 B          | Other       | GPT (Reserv      | None         |     |
|                                                                                             |                  | L:D                | atos                                     | 931.5                               | 50 GB                   | 52.16 GB | 879.33 GB    | NTFS        | GPT (Data P      | None         |     |
|                                                                                             |                  | <b>I</b>           | Disk 3                                   |                                     |                         |          |              |             |                  |              |     |
|                                                                                             |                  | <b>*</b> 2         |                                          | 232.0                               | 89 GB                   | 0 B      | 232.89 GB    | Unallocated | GPT              | None         |     |
|                                                                                             |                  | <i>پ</i> ر<br>ب    | Disk 4                                   | 465.7                               | 76 GB                   | 0 B      | 465.76 GB    | Unallocated | Logical          | None         |     |
|                                                                                             |                  | •                  |                                          |                                     |                         |          |              |             |                  |              | >   |

Debemos seleccionar el disco, hacer click en create y luego nos aparecerá la siguiente ventana, en ella podremos elegir el tamaño de la partición de manera visual o con la cantidad de Gb libres al inicio o al final.

| 🕺 MiniTool Partition Wizard Horr                                                                    | ne Edition v7. | 5.1               |                |                |               |                |             |               |           |               |             |         |              | ×       |
|----------------------------------------------------------------------------------------------------|----------------|-------------------|----------------|----------------|---------------|----------------|-------------|---------------|-----------|---------------|-------------|---------|--------------|---------|
| General View Disk Partiti                                                                           | on Dynan       | iic Disk 🛛 Wi     | izard Da       | ata Recover    | / Help        |                |             |               |           |               |             | Min     | i Tod        | )/      |
| × 6 ×                                                                                               | 6              | 64                |                | 5              | (Ca)          | 0              | 9           |               | 0         | 2             | whe         | 8       | 2            |         |
| Apply Undo Discard                                                                                  | Move/Resize    | Merge             | Create         | Delete         | Format        | Сору           | Label       | Properties    | FAQ       | Help          | Bootable CD | Donate! | Contact      | us      |
| Actions and Wizards                                                                                 | «              | ᡇ Create N        | New Partitio   | on             |               |                | _           |               | ? ×       |               |             |         |              |         |
| Wizards 🧭 Copy Partition Wizard                                                                     | ۲              |                   | Please spec    | ify the size a | and the locat | ion for the ne | w partition | I.            |           |               |             |         |              | )       |
| <ul> <li>Copy Disk Wizard</li> <li>Partition Recovery Wizard</li> </ul>                             |                | Partitio          | on Label:      |                |               | _              |             |               |           |               |             |         |              |         |
| 🧭 Free Data Recovery Wizard                                                                         | 0              | Create<br>File Sv | e As:<br>stem: | Primar         | y -           | Drive Le       | tter: C     | ):<br>Nefault |           |               |             |         |              | E       |
| Create Partition<br>Create Partition<br>Surface Test<br>Wipe Partition<br>Show Partition Properties | ۲              | Size And          | Location       |                |               | J              |             |               |           | -             |             |         |              | ]<br>]_ |
| 0 Operations Pending                                                                                |                |                   | Unallo         | ocated Space   | Before:       | 5120           |             | ≜ мв          |           | e System      | Туре        | St      | tatus        | •       |
|                                                                                                    |                |                   | Partit         | ion Size:      | After:        | 232329.3       | 2           | MB            |           | NTFS          | GPT (Da     | ita P S | ystem        |         |
|                                                                                                    |                |                   | Undire         | Jeaned Sport   |               | 1025.52        |             | ▼ 100         |           | Other<br>NTFS | GPT (Re     | ita P N | lone<br>lone |         |
|                                                                                                    |                |                   |                | ОК             |               |                | Cancel      |               |           | allocated     | 🔲 GPT       | N       | lone         | Е       |
|                                                                                                    |                |                   | Disk 4         |                |               |                |             |               |           |               |             |         |              |         |
|                                                                                                    |                | *:                |                |                | 465.          | 76 GB          |             | 0 B           | 465.76 GB | Unallocated   | Logical     |         | lone         | L<br>v  |

En mi caso, voy a dejar 5gb libres al inicio, para que el sistema operativo, siempre que

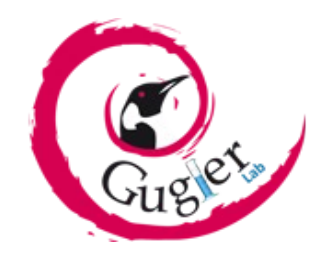

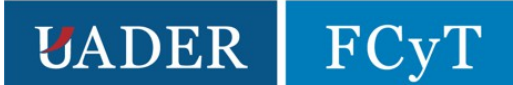

necesite usar el disco, ignore los 4gb iniciales que se encuentran dañados y son 5gb en lugar de 4gb solo por si acaso.

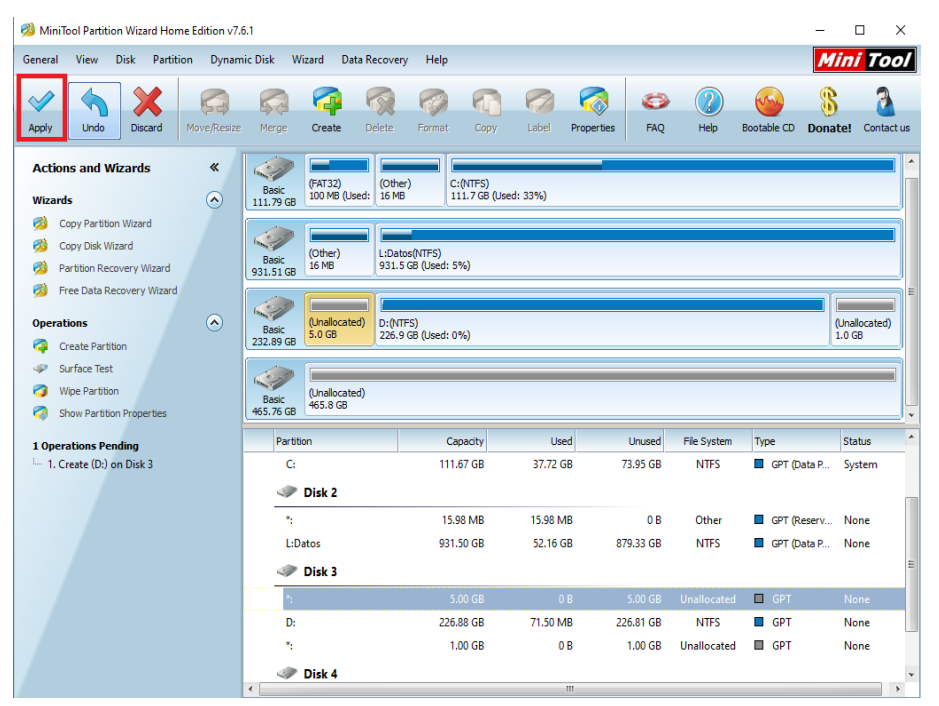

.Selecciono **OK**, y luego **Apply**, para que el programa aplique los cambios, una vez finalizado, de beremos reiniciar la pc para que los cambios se vean reflejados

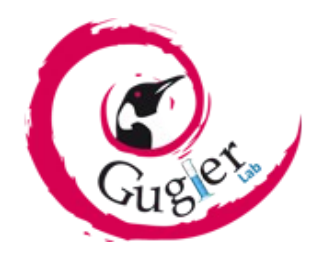

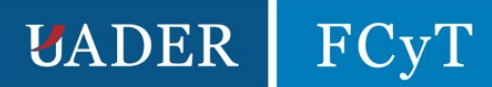

# <u>Caso 2:</u>

Samsung TOSHIBA MQ01ABD100.

Capacidad: 1TB.

Velocidad: 5400 rpm.

Interfaz: SATA 3.

Fecha: 2 Jun 2017.

Velocidad de lectura/escritura: 118 MB/s y 111 MB/s.

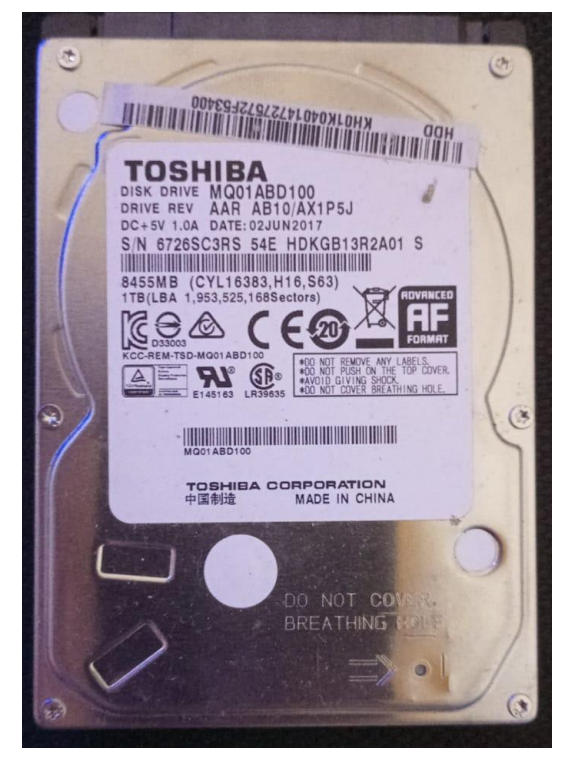

Se aplicaron los mismos pasos que el disco anterior, por lo que no daremos explicación sino la demostración de los pasos de manera gráfica:

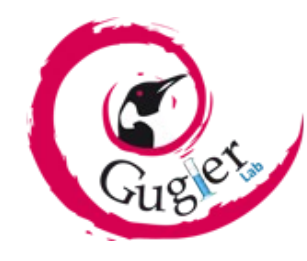

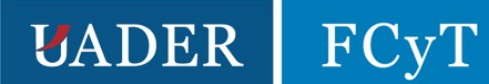

# Reparación Utilizando Victoria SSD/HDD utility

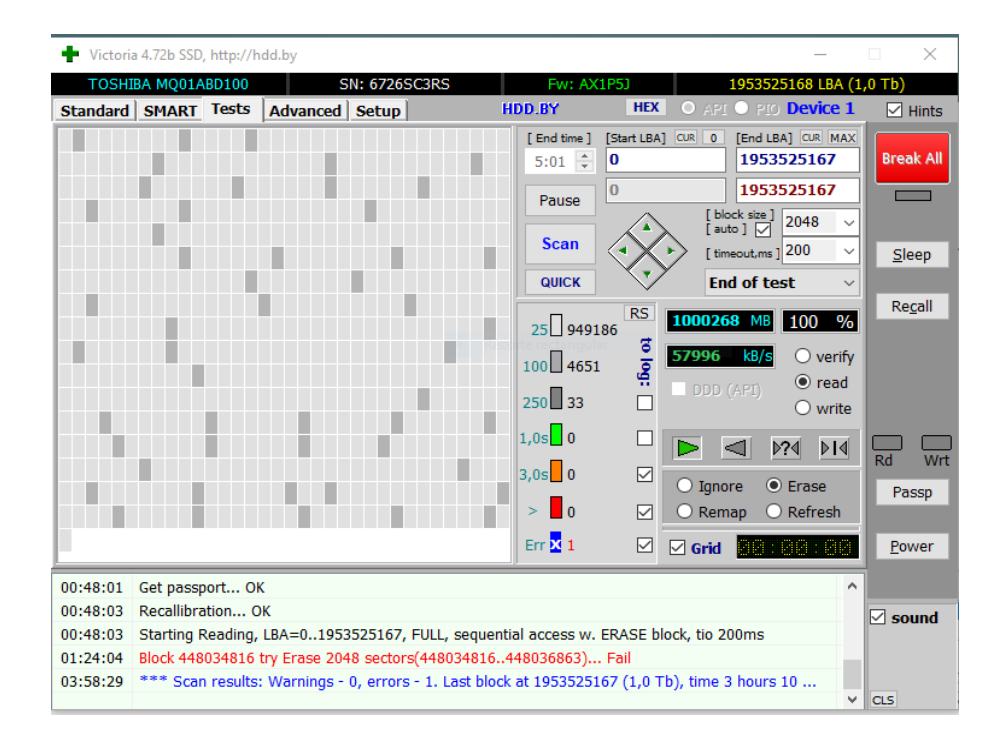

#### Formateo de bajo Nivel

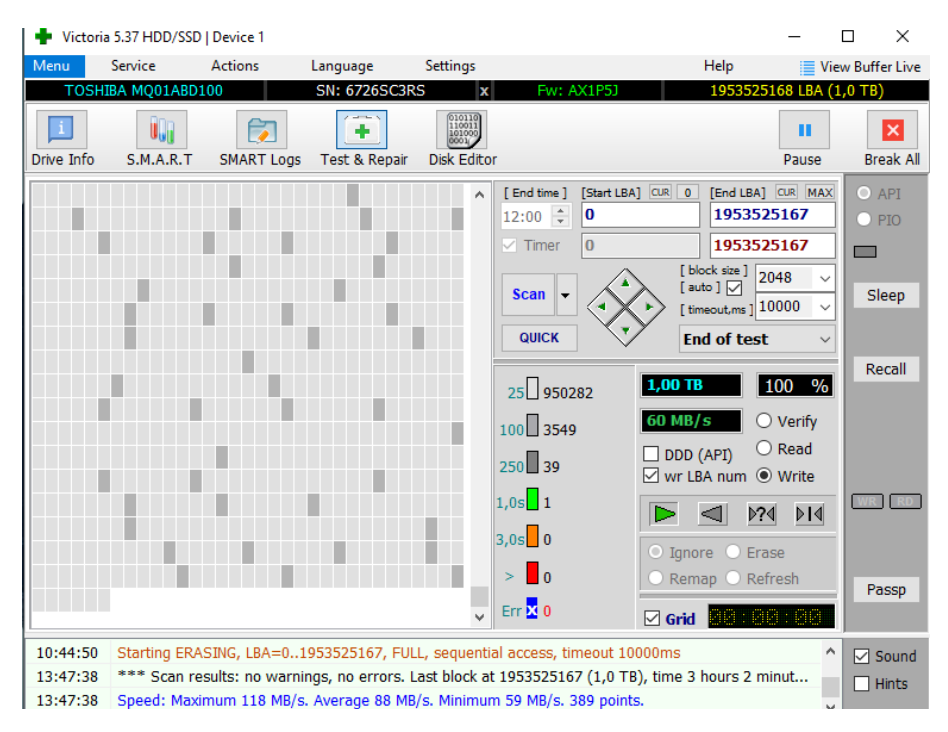

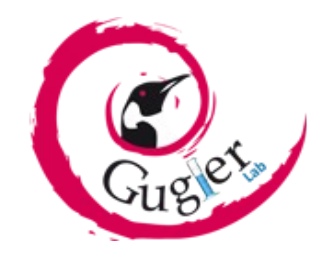

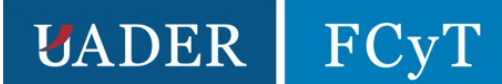

# Segundo intento de Reparación

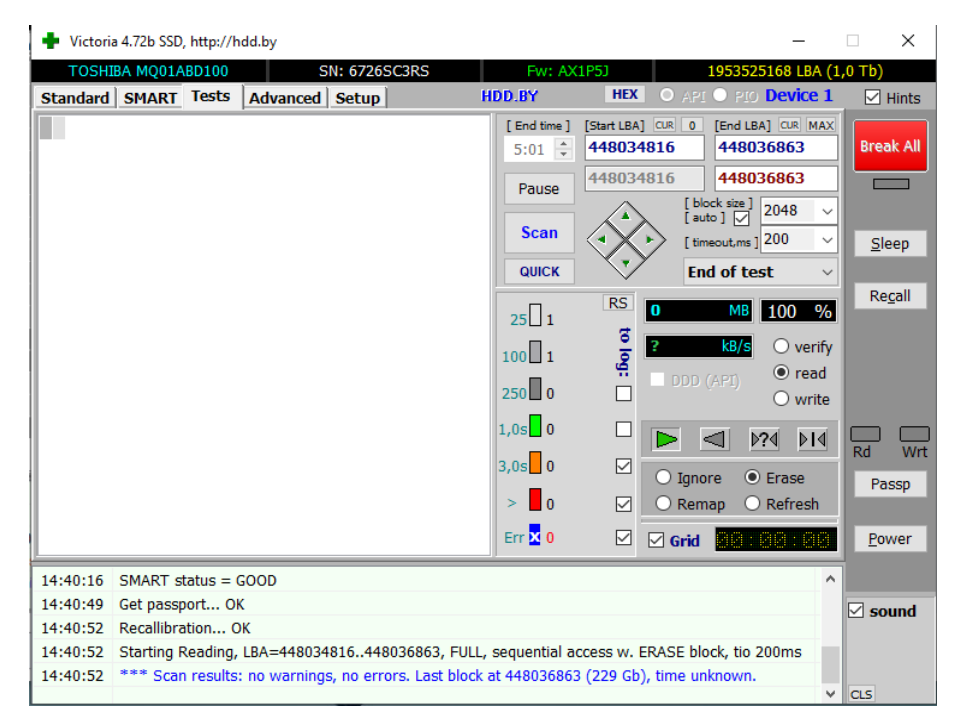

Cómo podemos ver en el Log, no encontró el error anterior, para corroborarlo realizaremos en escaneo SMART para ver si se corrigió

| 🕂 Vi    | ctoria 4.72b SSD | , http://h | dd.by   |          |            |            |                 |          |        |                    |          | _           |                 |
|---------|------------------|------------|---------|----------|------------|------------|-----------------|----------|--------|--------------------|----------|-------------|-----------------|
| т       | SHIBA MQ01A      | BD100      |         | S        | N: 67269   | SC3RS      | Fw              | : AX1P52 | ]      | 1                  | 1953525  | 5168 LBA (1 | l,0 Тb)         |
| Stand   | ard SMART        | Tests      | Adva    | anced    | Setup      |            | HDD.BY          |          | HEX    | IYA O              | o pio    | Device 1    | 🗹 Hints         |
| ID      | Name             |            |         | VAL      | Wrst       | Tresh      | Raw             | Health   | ^      | S.M.A.R.1          | r Moni   | TOR         |                 |
| 1       | Raw read erro    | or rate    |         | 100      | 100        | 50         | 0               |          |        | Get SN             | ART      | 6000        | Break All       |
| 2       | Throughput p     | erfoman    | ce      | 100      | 100        | 50         | 0               |          |        | Geron              | a u ci   | 0000        |                 |
| 3       | Spin-up time     |            |         | 100      | 100        | 1          | 1736            |          |        |                    |          | irt: 🗹 🔲    |                 |
| 4       | Number of spi    | n-up tim   | es      | 100      | 100        | 0          | 0 231817 •••••  |          |        | Save BIN           |          |             |                 |
| 5       | Reallocated s    | ector co   | unt     | 100      | 100        | 50         | 50 8 •••••      |          |        | Open BIN HEY r     |          |             | Sleen           |
| 7       | Seek error rat   | te         |         | 100      | 100        | 50 0 ••••• |                 |          |        |                    |          |             | Diceb           |
| 8       | Seek time per    | fomance    | e       | 100      | 100        | 50         | 0               | •••••    |        | CONTRO             |          | TIMER       |                 |
| 9       | Power-on time    | e          |         | 63       | 63         | 0          | 15139           | •••      |        | SMART              | SMART    | 60          | Re <u>c</u> all |
| 10      | Spin-up retrie   | 5          |         | 253      | 100        | 30         | 0               | •••••    |        | ON                 | OFF      | [ period ]  |                 |
| 12      | Start/stop co    | unt        |         | 100      | 100        | 0          | 10988           | •••••    |        | Auto               | Save     | 1           |                 |
| 191     | G-SENSOR sho     | ck coun    | ter     | 100      | 100        | 0          | 421             | •••••    |        | attribu            | tes ON   |             |                 |
| 192     | Power-off ret    | ract cou   | nt      | 99       | 99         | 0          | 612             | ••••     |        | Auto               | Save     |             |                 |
| 193     | Load/unload o    | cycle cou  | int     | 73       | 73         | 0          | 274299          | •••      |        | attribu            | tes OFF  |             |                 |
| 194     | HDA Tempera      | ture       |         | 100      | 100        | 0          | 28°C/82°F       |          | •      |                    |          |             |                 |
| Paran   | neters of SMAR   | RT data    | collect | ions tes | sts / Stat | tus after  | tests:          | Value    | ^      | S.M.A.R.T TEST BOX |          |             | Rd Wrt          |
| Total   | time in second   | ls to con  | nplete  | off-line | data co    | llection a | octivity        | 120      |        | Off-line           | e data c | ollect 🗸    |                 |
| Short   | self-test routir | ne recon   | nmend   | ed polli | ing time   | (in minu   | tes)            | 2        |        |                    |          |             | Passp           |
| Exten   | ded self-test ro | outine re  | comm    | ended    | pollina ti | me (in m   | ninutes)        | 234      |        | Begin              | Abor     | t 0         |                 |
| Off-lir | ne data collecti | on activi  | ty was  | novor    | started    |            | ,               | 00h      |        |                    |          |             | Power           |
| UT III  | ie data collecti | on activi  | cy was  | never    | starteu    |            |                 | 0011     | ~      |                    |          |             |                 |
| 14:36   | 55 Press F1      | to About   | HELP    |          |            |            |                 |          |        |                    |          | ^           |                 |
| 14:36   | 59 Get pass      | ort O      | < C     |          |            |            |                 |          |        |                    |          |             |                 |
| 14.37   | 00 Model: T      | OSHTRA     | M001/   |          | · Canaci   | tv: 1953   | 525168   BAs: 9 | N. 6726  | SC3RS  | • EW• A            | (1P51    |             | ≥ sound         |
| 14.27   | 02 Cot S M /     | DT co      | mmar    | d OK     | , capaci   |            | 020100 20/03/ 2 |          | o conc | ,                  |          |             |                 |
| 14.07   | .05 Get 5.M.A    |            |         | u UN     |            |            |                 |          |        |                    |          |             |                 |
| 14:37:  | U4 SMART S       | tatus = (  | 2000    |          |            |            |                 |          |        |                    |          |             | CI.C            |
|         |                  |            |         |          |            |            |                 |          |        |                    |          | ~           | CLS             |

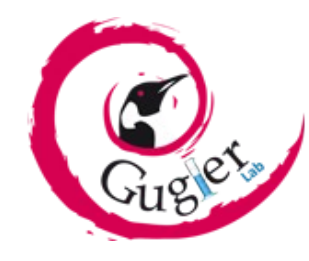

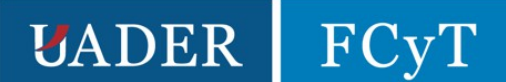

Efectivamente, el estado que muestra victoria es "Good" pero sin embargo crystal disk, sigue mostrando el disco en riesgo. Por lo que tomaremos está reparación con pinzas ya que no estamos seguros de sí surtió efecto o no.

| 2    | Crysta     | IDiskInfo 8.17.7 x64                      |                |        |                     |                                         | $\times$ |
|------|------------|-------------------------------------------|----------------|--------|---------------------|-----------------------------------------|----------|
| Arch | nivo l     | Editar Función Tema Disco Ayuda Ler       | ngua(Language) |        |                     |                                         |          |
| 🔵 В  | Bueno      | 💛 Riesgo 😝 Malo 🔵 Bueno                   |                |        |                     |                                         |          |
| 3    | 30 °C      | 26 °C 20 °C 25 °C                         |                |        |                     |                                         |          |
|      | C:         | L: 0: D:                                  |                |        |                     |                                         |          |
|      |            | TOSHIBA MQ0 <sup>7</sup>                  | 1ABD100        | 0 1000 | ,2 GB               |                                         |          |
| Est  | ado de     | salud Firmware AX1P5J                     |                |        | Tamaño buffe        | 8192                                    | KB       |
|      |            | Número de serie 6726SC3R                  | IS             |        |                     |                                         |          |
|      | Ries       | ao Interfaz Serial ATA                    |                |        | /elocidad rotación  | 5400 B                                  | DM       |
|      |            |                                           |                |        | relocidad i otacion | 5400 1                                  | FIVE     |
|      |            | Modo de transferencia SAIA/600            | SAIA/600       |        | Nº encendido        | 10986 ve                                | ces.     |
| Te   | empera     | atura Letra de unidad L:                  |                |        | Horas encendido     | 15102 ho                                | oras     |
|      |            | Estándar ATA8-ACS                         |                |        |                     |                                         |          |
|      | 26         | racterísticas soportadas S.M.A.B.T.       | APM NCO GPI    | 1      |                     |                                         |          |
|      |            |                                           |                |        |                     |                                         | _        |
|      | ID         | Detalles ID                               | Actual         | Peor   | Umbral V            | alores en crudo                         |          |
|      | 01         | Tasa de errores de lectura                | 100            | 100    | 50 0                | 000000000000000000000000000000000000000 |          |
|      | 02         | Rendimiento                               | 100            | 100    | 50 0                | 000000000000000000000000000000000000000 |          |
|      | 03         | Tiempo de arranque                        | 100            | 100    | 1 (                 | 0000000698                              |          |
|      | 04         | Nº de ciclos de arranque/parada           | 100            | 100    | 0 0                 | 00000038939                             |          |
|      | 05         | Nº de sectores reasignados                | 100            | 100    | 50 0                | 80000000000                             |          |
|      | 07         | Tasa de errores de búsqueda               | 100            | 100    | 50 (                | 000000000000000000000000000000000000000 |          |
|      | 08         | Rendimiento del tiempo de búsqueda        | 100            | 100    | 50 0                | 000000000000000000000000000000000000000 |          |
|      | 09         | Horas encendido                           | 63             | 63     | 0 0                 | 00000003AFE                             |          |
|      | <b>0</b> A | Nº de reintentos de giro                  | 253            | 100    | 30 (                | 000000000000000000000000000000000000000 |          |
|      | <b>0</b> C | Nº de ciclos de encendido del dispositivo | 100            | 100    | 0 0                 | 00000002AEA                             |          |
|      | BF         | Tasa de errores G-Sense                   | 100            | 100    | 0 0                 | 000000001A5                             |          |
|      | C0         | Nº apagados del dispositivo               | 99             | 99     | 0 0                 | 00000000264                             |          |
|      | C1         | Nº de ciclos carga/descarga               | 73             | 73     | 0 0                 | 000000042F1C                            |          |
|      | C2         | Temperatura                               | 100            | 100    | 0 0                 | 0320009001A                             |          |
|      | C4         | Nº de eventos de recolocación             | 100            | 100    | 0 0                 | 000000000000000000000000000000000000000 |          |
|      | C5         | Nº de sectores pendientes                 | 100            | 100    | 0 0                 | 800000000008                            |          |
|      | C6         | Nº de sectores no corregibles             | 100            | 100    | 0 (                 | 000000000000000000000000000000000000000 |          |
|      | C7         | Número de errores CRC UltraDMA            | 200            | 253    | 0 0                 | 000000000000004                         | ~        |

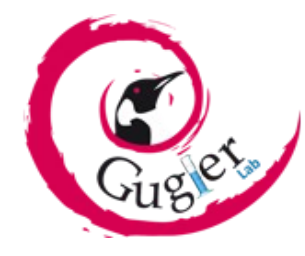

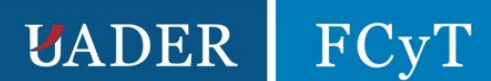

# Conclusión

La reparación de los discos duros, mediante estas herramientas es posible. Pero los resultados no están garantizados. Sin embargo, vale la pena intentarlo, ya que, de corregir los errores, tendremos un ahorro económico importante para el cliente, así como una ganancia mayor para nosotros. Deberemos tomarlo con pinzas si, pero es una excelente opción.

Personalmente, en un contexto en donde nos traen una computadora con estos errores, como primera medida sugeriría el reemplazo de la unidad con una nueva, en lo posible un disco de estado sólido con el fin de instalar el sistema operativo allí y dejar la unidad defectuosa/reparada/corregida como una unidad de almacenamiento secundaria donde guardar los archivos no tan importantes, como podrían ser juegos, descargas y etc.